## ESTA - Registrierung US

**ESTA** steht für "Electronic System for Travel Authorization" und ist ein Online-Verfahren, das Bürger aus Ländern des Visa Waiver Programms nutzen müssen, um visumfrei in die USA reisen zu können.

#### Schritt 1: Vorbereitung

Stelle sicher, dass du einen gültigen Reisepass besitzt, der für die gesamte Dauer deines Aufenthalts in den USA und sechs weitere Monate gültig ist. Du benötigst außerdem eine Kreditkarte (Visa, MasterCard, American Express oder Discover) zur Zahlung der Antragsgebühr und ggf. eine gültige E-Mail-Adresse zur Kommunikation.

#### Schritt 2: Zugang zur ESTA-Website

Besuche die offizielle ESTA-Website unter https://esta.cbp.dhs.gov

#### Schritt 3: Antragsformular ausfüllen

Fülle das Antragsformular online aus. Du musst persönliche Informationen, Passdaten und Angaben zu deiner Reise eintragen, einschließlich:

- Vollständiger Name und Geburtsdatum
- Passnummer und Ausstellungs- sowie Ablaufdatum
- Kontaktinformationen
- Reisepläne (einschließlich einer Adresse in den USA) Hotel: The Palms Hotel & Spa
  - Adresse: 3025 Collins Ave, Miami Beach, FL 33140, Vereinigte Staaten
- Antworten auf Sicherheitsfragen

#### Schritt 4: Antragsprüfung und Zahlung

Überprüfe alle eingegebenen Informationen auf Richtigkeit. Unstimmigkeiten können zu Verzögerungen oder Ablehnungen führen. Anschließend musst du die Gebühr für die Bearbeitung des Antrags bezahlen. Die Gebühr beträgt derzeit 21 USD (Stand 2025).

### Schritt 5: Einreichung und Bestätigung

Reiche den Antrag nach Überprüfung und Zahlung ein. Du erhältst eine Antragsnummer, die du zur Überprüfung des Status deines ESTA speichern solltest.

#### Schritt 6: Statusprüfung

Der Status deiner ESTA-Registrierung wird in der Regel innerhalb weniger Minuten nach der Einreichung angezeigt, kann aber in seltenen Fällen auch länger dauern. Du kannst deinen Status auf derselben Website überprüfen, indem du dich mit deiner Antragsnummer einloggst.

### Schritt 7: Drucke die ESTA-Bestätigung aus

Schicke die ESTA-Bestätigung bitte an Julia.Jacob@myvi.de

Drucke die Bestätigung deiner ESTA-Genehmigung aus und führe sie bei deiner Reise mit. Obwohl die Genehmigung elektronisch mit deinem Pass verknüpft ist, ist es ratsam, eine physische Kopie als Nachweis bei sich zu führen.

#### Hinweise:

- ESTA-Genehmigungen sind bis zu zwei Jahre gültig oder bis dein Pass abläuft, je nachdem, was zuerst eintritt.
- Mit einem genehmigten ESTA kannst du für bis zu 90 Tage pro Einreise in die USA reisen. Beachte, dass ESTA keine Arbeitsgenehmigung erteilt.
- Für weitere Fragen zur ESTA-Registrierung oder bei Problemen kannst du die FAQ-Seite der ESTA-Website konsultieren oder direkt Kontakt mit der Botschaft oder einem Konsulat der USA aufnehmen.

# ESTA - Registrierung US

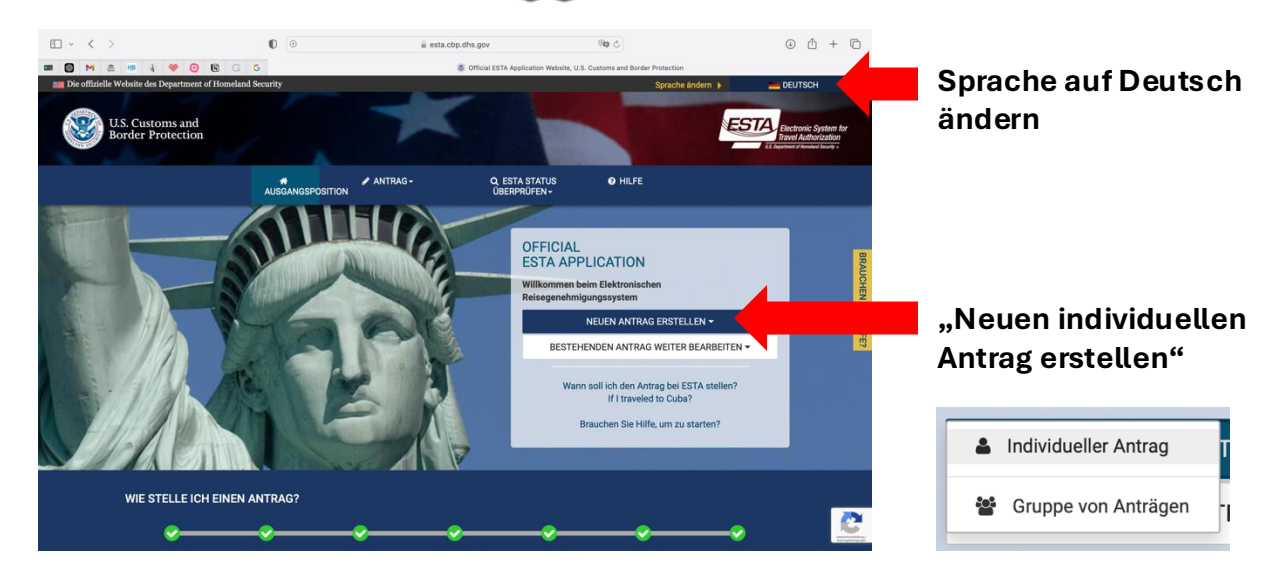

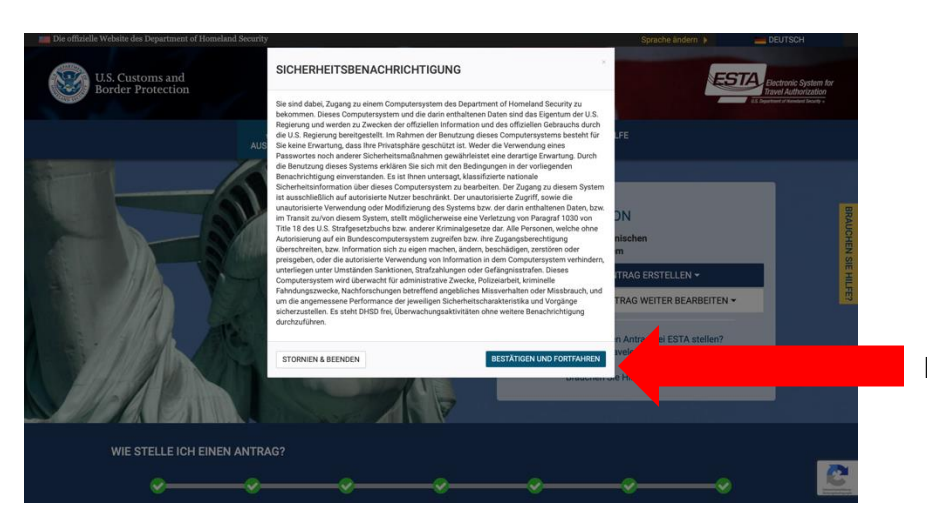

#### Bestätigen und fortfahren

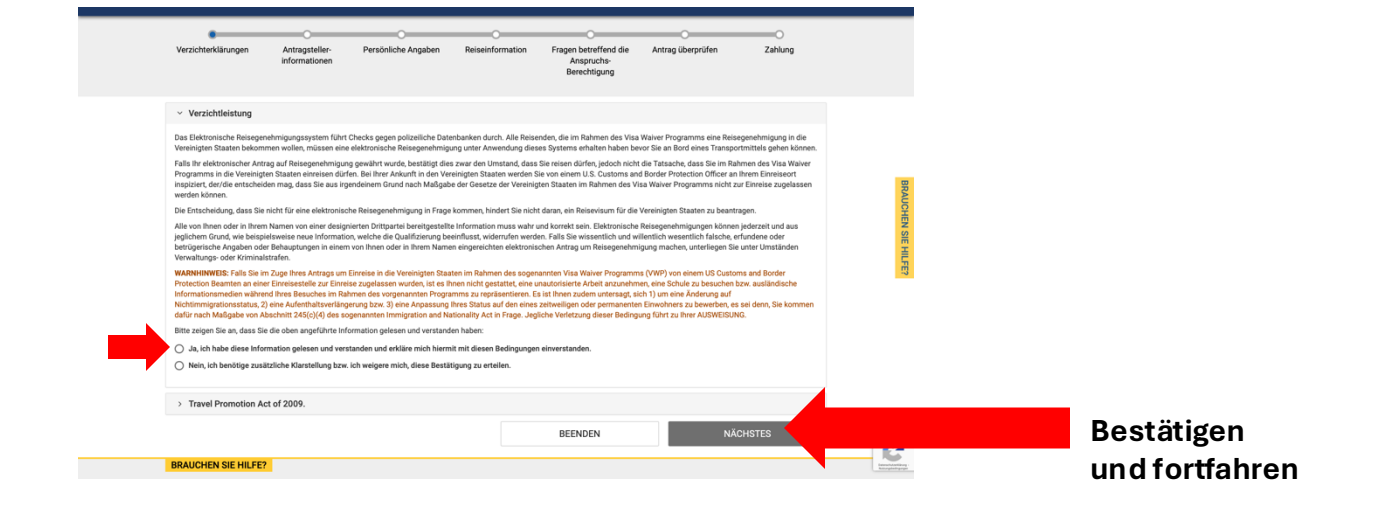

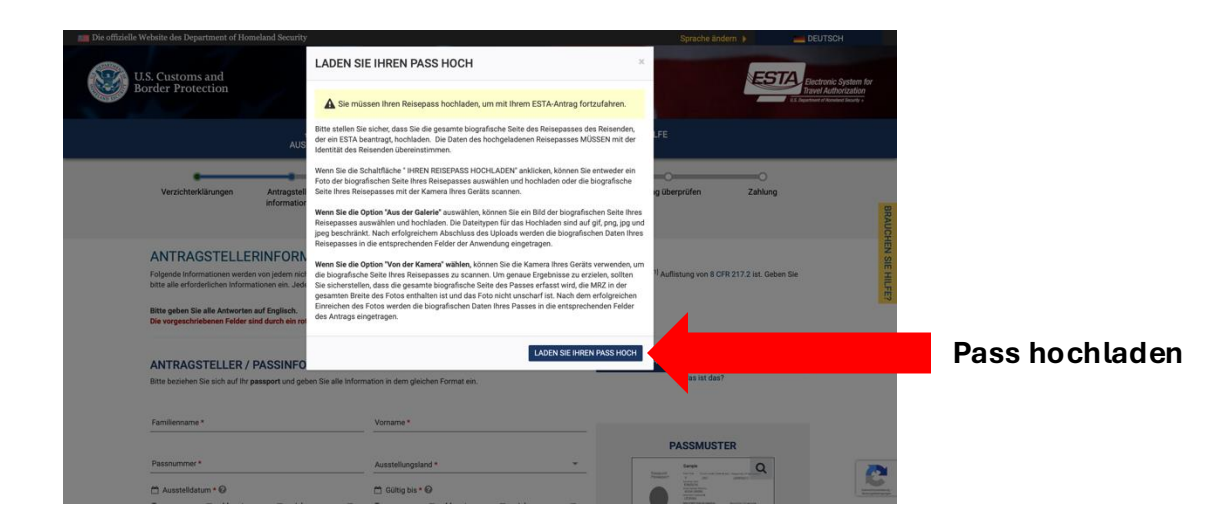

#### ANTRAGSTELLERINFORMATION EINGEBEN

Folgende Informationen werden von jedem nicht-einwandernden Besucher ohne Besuchervisum verlangt, der kein Staatsbürger eines der Länder in der <sup>[1]</sup> Auflistung von 8 CFR 217.2 ist. Geben Sie bitte alle erforderlichen Informationen ein. Jedes Mitglied Ihrer Reisegruppe muss einen separaten Antrag stellen.

Bitte geben Sie alle Antworten auf Englisch. Die vorgeschriebenen Felder sind durch ein rotes Sternchen gekennzeichnet \*.

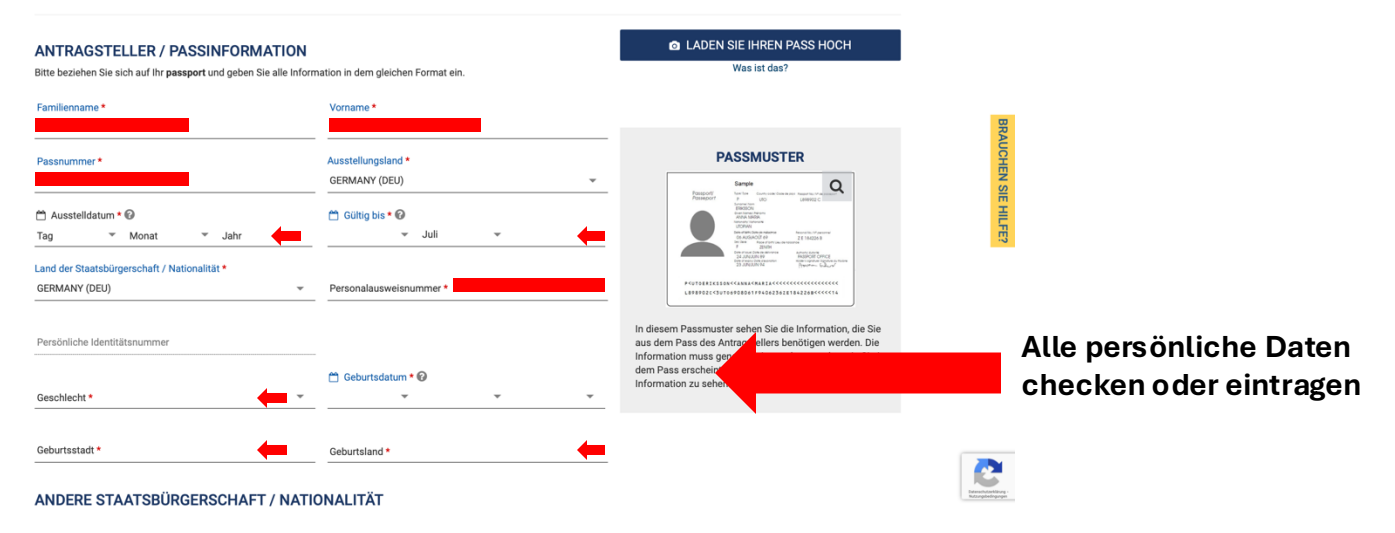

| NDERE STAATSBURGERSCHAFT / NA<br>nd Sie derzeit ein Staatsbürger eines anderen Landes? * €<br>○ Ja                                                                               |                                                                                                    |                                                                             |                                                        |                                                         |                                                                                                    |   |
|----------------------------------------------------------------------------------------------------|----------------------------------------------------------------------------------------------------|-----------------------------------------------------------------------------|--------------------------------------------------------|---------------------------------------------------------|----------------------------------------------------------------------------------------------------|---|
| faren Sie je ein Staatsbürger eines anderen Landes?*<br>O Ja     Nein                                                                                                    |                                                                                                    |                                                                             |                                                        |                                                         |                                                                                                    |   |
| (WICHTIG: Ihre Antragsnummer wird an die unter                                                                                                    | n angegebene E-Mail-Adresse gesendet.                                                                                                    | Um Ihren Antrag fertigzustellen, m                                          | nüssen Sie Ihre E-Mail-Ad                              | resse verifizieren.                                     | BRAU                                                                                                    |   |
|                                                                                                    |                                                                                                    |                                                                             |                                                        |                                                         | CHE                                                                                                    | _ |
| E-Mail-Adresse *                                                                                                    | E-Mail-Adresse best                                                                                                    | tätigen *                                                                   | •                                                      |                                                         |                                                                                                    |   |
|                                                                                                    |                                                                                                    | -                                                                           |                                                        |                                                         | FE?                                                                                                    | _ |
| Wenn Sie Ihren Antrag jetzt nicht fertigstellen kö<br>bevor wir ihnen Ihre Antragsnummer zusenden könne<br>Spam-Ordner.)<br>Himweis: Wenn Ihr Antrag nicht innerhalb von 7 Tager | nnen, klicken Sie auf <b>"Speichern und schli</b><br>en, mit der Sie Ihren Antrag wieder aufrufe<br>n fertiggestellt wird, wird er gelöscht. | ießen" und stellen Sie ihn später fr<br>en können. (Wenn Sie keine Bestätij | ertig. Wir müssen Ihre E-<br>igungs-Mail erhalten habe | Mail-Adresse verifizieren,<br>m, prüfen Sie bitte Ihren | 4                                                                                                    |   |
| SPEICHERN UND SCHLIESSEN                                                                                                    | Schritt 2 von 7                                                                                                    | ZURÜCK                                                                      |                                                        | NÄCHSTES                                                |                                                                                                    |   |
| BRAUCHEN SIE HILFE?                                                                                                    |                                                                                                    |                                                                             |                                                        |                                                         |                                                                                                    |   |
| /ERWANDTE THEMEN:                                                                                                    |                                                                                                    |                                                                             |                                                        |                                                         | 2                                                                                                    |   |
| Ueber ESTA und das Visa Waiver Program                                                                                                    |                                                                                                    | 🚇 How to Use ESTA for                                                       | Eligibility to Enter t                                 | he U.S.   C.                                            | Annual Annual Annua |   |

| • < >          | 0 🕅 4 4 0 10 G G                                                                                                    | ≅ esta.                                           | ibp.dhs.gov<br>Ø Official ESTA Application Website, U.S | S. Customs and Border Protection | (4                                   | ) (1) + (2)       |                 |                 |      |  |
|----------------|----------------------------------------------------------------------------------------------------|---------------------------------------------------|---------------------------------------------------------|----------------------------------|--------------------------------------|-------------------|-----------------|-----------------|------|--|
| _              | Die E-Mail-Adresse F.MOELLER@MYVI.DE                                                                                        | wurde verifiziert. Ihr Fortschritt wurde gespeich | ert und Sie können mit Ihrem Antrag fort                | tfahren.                         |                                      |                   |                 |                 |      |  |
|                |                                                                                                    | CEDEN                                             |                                                         |                                  |                                      |                   |                 |                 |      |  |
|                | Bitte geben Sie alle Antworten auf Englisch.<br>Die vorgeschriebenen Felder sind durch ein rotes                            | Sternchen gekennzeichnet *.                       |                                                         |                                  |                                      |                   |                 |                 |      |  |
|                | Sind Sie unter irgendwelchen anderen Namen ode                                                                              | r Alias / Decknamen bekannt? * 🚱                  |                                                         |                                  |                                      | wahrh             | eitsgeı         | mäß             |      |  |
|                | Wurde Ihnen jemals ein Reisepass oder ein Perso                                                                             | nalausweis von einem anderen Land zum Reiser      | ausgestellt? • Ø                                        |                                  |                                      | beanty            | vorten          |                 |      |  |
|                | IHRE KONTAKTINFORMATION<br>Bitte geben Sie nachstehend Ihre Kontaktinformat                                                 | ion an.                                           |                                                         |                                  |                                      | AUCHEN SI         |                 |                 |      |  |
|                | Adresse, 1. Zeile *                                                                                                    | Adresse, 2. Zeile                                 | Apartment Nr.                                           |                                  |                                      | EHILFE            |                 | Alle nersönli   | icho |  |
|                | Stadt *                                                                                                    | Staat / Provinz / Region *                        | Land *<br>GERMANY (DEU)                                 | Ŧ                                |                                      |                   |                 | Daten eintra    | gen  |  |
|                | Art von Telefon *                                                                                                    | Ländervorwahl *                                   | Telefonnummer *                                         |                                  |                                      |                   |                 |                 | •    |  |
|                | Arbeitsplatz                                                                                                    | P GERMANY (DEU) (+49)                             | ¥                                                       |                                  | FÜGEN SIE EIN<br>WEITERES LAND HINZU |                   |                 |                 |      |  |
|                | SOZIALE MEDIEN (OPTIONAL)<br>Bitte geben Sie Informationen zu Ihrer Online-Präs<br>Sozialen Medien Häufig gestellte Fragen. | enz in den letzten fünf Jahren ein. 🔞             |                                                         |                                  |                                      |                   |                 |                 |      |  |
|                | Facebook-Seiten-ID                                                                                                    | Linkedin Profil Link                              | Twitter Benutzer ID                                     | Instagram Benutz                 | er ID                                | Line Line Control |                 |                 |      |  |
|                |                                                                                                    |                                                   |                                                         |                                  |                                      |                   |                 |                 |      |  |
| <b>□</b> • < > | 0                                                                                                    | ⊜ esta.                                           | bp.dhs.gov                                              | জিয় ৫                           | J                                    | ) (1) + (1)       |                 |                 |      |  |
| 📼 🔯 M 🙇        | 18 🗼 🎔 🕢 🕅 G G                                                                                                    |                                                   | Official ESTA Application Website, U.S                  | S. Customs and Border Protection |                                      |                   |                 |                 |      |  |
|                | SOZIALE MEDIEN (OPTIONAL)<br>Bitte geben Sie Informationen zu Ihrer Online-Präs<br>Sozialen Medien Häufig gestellte Fragen. | enz in den letzten fünf Jahren ein. 🔞             |                                                         |                                  |                                      |                   |                 |                 |      |  |
|                | Facebook-Seiten-ID                                                                                                    | LinkedIn Profil Link                              | Twitter Benutzer ID                                     | Instagram Benutz                 | er ID                                |                   |                 |                 |      |  |
|                | Anbieter/Plattform                                                                                                    | ID für Sozial Medien                              | FÜGEN SIE EIN WEITERES<br>HINZU                         | LAND                             |                                      |                   | Optio           | onal, daher nic | ht   |  |
|                | Ich behutze keine sozialen wedien                                                                                           |                                                   |                                                         |                                  |                                      |                   | notw            | enaig           |      |  |
|                | GE/NEXUS/SENTRI-MITGLIEDS(<br>Sind Sie Mitglied des CBP Global Entry/NEXUS/SI<br>Ja Nein                                    | CHAFT<br>INTRI-Programms? * @                     |                                                         | Sel                              | nr wahrs                             | cheint            | ch nei          | n               |      |  |
|                | ELTERN @                                                                                                    |                                                   |                                                         |                                  |                                      | SIE HIL           |                 |                 |      |  |
|                | Bitte geben Sie die Namen Ihrer Eltern in den Käst                                                                          | chen rechts an. Alle Antragsteller müssen diese   | n Abschnitt ausfüllen.                                  |                                  |                                      | FE?               | Alle            | e persönliche   |      |  |
|                | Familienname *                                                                                                    | Vorname *                                         |                                                         |                                  |                                      |                   | Dat             | ten eintragen   |      |  |
|                | Familienname *                                                                                                    | Vorname *                                         |                                                         |                                  |                                      |                   | Daten en tragen |                 |      |  |
|                | INFORMATION ZU IHREM BERU                                                                                                   | FLICHEN WERDEGANG                                 |                                                         |                                  |                                      |                   |                 |                 |      |  |
|                | Haben Sie einen gegenwärtigen oder ehemaligen<br>O Ja O Nein                                                                | Arbeitgeber? * 🚱                                  |                                                         |                                  |                                      |                   |                 |                 |      |  |
|                | SPEICHERN UND SCHLIESSEN                                                                                                    | Schritt 3 von 7                                   |                                                         |                                  | Sehr w                               | ahrsch            | einlich         | nja             |      |  |
|                |                                                                                                    |                                                   |                                                         |                                  |                                      |                   |                 |                 |      |  |
|                |                                                                                                    |                                                   |                                                         |                                  |                                      |                   |                 |                 |      |  |
|                |                                                                                                    |                                                   |                                                         |                                  |                                      |                   |                 |                 |      |  |
|                |                                                                                                    |                                                   |                                                         |                                  |                                      |                   |                 |                 |      |  |
|                | INFORMATION ZU IHREM BERU                                                                                                   |                                                   |                                                         |                                  |                                      | SIE HIL           |                 |                 |      |  |
|                | Ja      Nein                                                                                                    |                                                   |                                                         |                                  |                                      | FE?               |                 |                 |      |  |
|                | i nei inref steilung                                                                                                    | Name des Arbeitgebers *                           |                                                         |                                  |                                      | Dore              | önlich          | na Data ausfüll | on   |  |
|                | Adresse, 1. Zeile •                                                                                                    |                                                   |                                                         | können ebenfalls U               | IKNOWN                               | reis              | Sontiol         |                 | GII  |  |
|                | Stadt *                                                                                                    | Staat / Provinz / Region *                        | Lan                                                     | eingeben.                        |                                      |                   |                 |                 |      |  |
|                |                                                                                                    |                                                   | GEI                                                     | RMANY (DEU)                      |                                      |                   |                 |                 |      |  |
|                | Ländervorwahl                                                                                                    | - Telefonnummer                                   |                                                         |                                  |                                      |                   |                 |                 |      |  |
|                |                                                                                                    |                                                   |                                                         |                                  |                                      |                   |                 |                 |      |  |

|           |                                                                                                    |                                                                                                    | নিয় ঁ                                                                             | Aresort   Official Site                                                                                                    |                               |
|-----------|----------------------------------------------------------------------------------------------------|----------------------------------------------------------------------------------------------------|------------------------------------------------------------------------------------|----------------------------------------------------------------------------------------------------|-------------------------------|
|           | BITTE GEBEN SIE IHRE REISEINFO                                                                                                    | RMATION EIN                                                                                                    |                                                                                    |                                                                                                    |                               |
|           | Die gebriede ander ein die Erglassin.<br>Die vorgeschriebenen Felder sind durch ein rotes Sternchen ge                                             | ikennzeichnet *.                                                                                                    |                                                                                    |                                                                                                    |                               |
|           | Ja      Nein                                                                                                    | es Land? • 🕼                                                                                                    |                                                                                    |                                                                                                    |                               |
|           | INFORMATION ZU U.SKONTAKTPERSO                                                                                                    | N                                                                                                    |                                                                                    |                                                                                                    | Hotelinformation              |
|           | THE PALMS SPA HOTEL Adresse, 1. Zeile *                                                                                                    |                                                                                                    |                                                                                    | UCH                                                                                                    | eingeben                      |
|           | 3025 COLLINS AVE MIAMI BEACH, FL 33140                                                                                                    | Adresse, 2. Zeile                                                                                                    | Apartment Nr.                                                                      |                                                                                                    | https://www.thepalmshotel.com |
|           | Ländervorwahl *                                                                                                    | Telefonnummer*                                                                                                    | ¥                                                                                  | FE?                                                                                                    |                               |
|           | UNITED STATES (USA) (+1) *                                                                                                    | 3055340505                                                                                                    | _                                                                                  |                                                                                                    |                               |
|           |                                                                                                    |                                                                                                    |                                                                                    |                                                                                                    |                               |
|           |                                                                                                    | esta.cbp.dhs.gov al ESTA Application Website, U.S. Customs and Border Protection                                                                                                    | 예미 간                                                                               |                                                                                                    |                               |
|           | ADRESSE WÄHREND IHRES AUFENTHAL                                                                                                    | TS IN DEN USA.                                                                                                    |                                                                                    |                                                                                                    |                               |
|           | Die Angabe der Adresse, wo Sie sich in den U.S.A. aufhalten we<br>erste Adresse an. Falls Sie nicht die komplette Adresse wissen,                  | rden, ist für die Fertigstellung des Antrags nicht verpflichtend. Fa<br>geben Sie den Namen des Hotels bzw. der Ortlichkeit an, die Sie                                                                                                    | alls Sie planen, sich an mehreren Orten aufzuhalten, geben Sie<br>besuchen werden. | e bitte die                                                                                                    |                               |
|           | Ist Ihre Adresse in den USA mit der oben genannten Adresse de<br>Ja O Nein                                                                         | r US-Kontaktperson identisch?                                                                                                    | Ja,                                                                                | Daten werd                                                                                                    | en automatisch                |
|           | Adresse, 1. Zeile<br>3025 COLLINS AVE MIAMI BEACH, FL 33140                                                                                        | Adresse, 2. Zelle                                                                                                    | Apartment Nr. übe                                                                  | ernommen                                                                                                    |                               |
|           | Stadt<br>MIAMI                                                                                                    | Staat<br>FLORIDA                                                                                                    | ¥.                                                                                 |                                                                                                    |                               |
|           | NOTKONTAKTINFORMATION INNERHAL                                                                                                    | B ODER AUSSERHALB DER USA                                                                                                    |                                                                                    |                                                                                                    |                               |
|           | Familienname *                                                                                                    | Vorname *                                                                                                    | E-Mail-Adresse *                                                                   |                                                                                                    |                               |
|           | Ländervorwahl • •                                                                                                    | Telefonnummer *                                                                                                    |                                                                                    |                                                                                                    |                               |
|           | SPEICHERN UND SCHLIESSEN                                                                                                    | Schritt 4 von 7 ZURÜC                                                                                                    | K NÄCHSTES                                                                         |                                                                                                    |                               |
|           | BRAUCHEN SIE HILFE?                                                                                                    |                                                                                                    |                                                                                    |                                                                                                    |                               |
|           | VERWANDTE THEMEN:                                                                                                    | Welche Information                                                                                                    | nen darf ich aktualisieren?                                                        |                                                                                                    |                               |
|           | → Darf ich mich um eine ESTA bewerben, ohne bestä                                                                                                  | tigte Reisepläne zu haben? Datenschutz und Sich                                                                                                    | erheit                                                                             | 2                                                                                                    |                               |
|           | Aktualisierung Ihrer Daten                                                                                                    | → Werden meine Date                                                                                                    | en und informationen an Dritte weitergegeben?                                      | Language and the second second |                               |
|           |                                                                                                    |                                                                                                    |                                                                                    |                                                                                                    |                               |
| □ - < >   | 0                                                                                                    |                                                                                                    | 5 <b>(</b> #P)                                                                     | 0 ů + C                                                                                                    |                               |
| III 🕜 M 🙇 |                                                                                                    | Official ESTA Application Web<br>OPPAGE/OPPAGE/OPPA | site, U.S. Customs and Border Protection                                           |                                                                                                    |                               |
|           | Verzichterklärungen Antragsteller- Persö<br>informationen                                                                                          | nliche Angaben Reiseinformation Fragen betref<br>Anspruc<br>Berechtig                                                                                                    | ffend die Antrag überprüfen Zahlung<br>hs-<br>jung                                 |                                                                                                    |                               |
|           | BITTE GEBEN SIE IHRE REISEINFOR<br>Bitte geben Sie alle Antworten auf Englisch.<br>Die vorgeschriebenen Felder sind durch ein rotes Sternchen geke | MATION EIN                                                                                                    |                                                                                    |                                                                                                    |                               |
|           | Erfolgt ihre Reise in die USA im Zuge eines Transits in ein anderes<br>Ja O Nein                                                                   | Land? * @                                                                                                    | Nein                                                                               |                                                                                                    |                               |
|           | NOTKONTAKTINFORMATION INNERHALB                                                                                                    | ODER AUSSERHALB DER USA                                                                                                    | 4                                                                                  |                                                                                                    | Kontakt von einem             |
|           | Familienname *                                                                                                    | Vorname *                                                                                                    | E-Mail-Adresse *                                                                   |                                                                                                    | Elternteil,                   |
|           | Ländervorwahl *                                                                                                    | Telefonnummer *                                                                                                    | -                                                                                  |                                                                                                    | Geschwistern, etc.            |
|           | SPEICHERN UND SCHLIESSEN                                                                                                    | Schritt 4 von 7 ZURÜCK                                                                                                    | NÄCHSTES                                                                           |                                                                                                    |                               |
|           | BRAUCHEN SIE HILFE?<br>VERWANDTE THEMEN:                                                                                                    |                                                                                                    |                                                                                    |                                                                                                    |                               |
|           | Abschluss Ihrer ESTA                                                                                                    | → Welche Informationen                                                                                                    | n darf ich aktualisieren?                                                          |                                                                                                    |                               |
|           | Darf ich mich um eine ESTA bewerben, ohne bestätig Aktualisierung Ihrer Daten                                                                      | te Reisepläne zu haben? Datenschutz und Sicher<br>→ Werden meine Daten                                                                                                    | nent<br>und Informationen an Dritte weitergegeben?                                 |                                                                                                    |                               |

| <complex-block></complex-block>                                                                                                    | • · · · ·      | 0 🔒 esta.cbp.dhs.gov 🕫 🕹                                                                                                    | ) Official Site | + ©                                                                                                    |                             |
|----------------------------------------------------------------------------------------------------|----------------|----------------------------------------------------------------------------------------------------|-----------------|----------------------------------------------------------------------------------------------------|-----------------------------|
| <complex-block></complex-block>                                                                                                    |                |                                                                                                    | 1               |                                                                                                    |                             |
| <complex-block></complex-block>                                                                                                    |                | Benötigen Sie weitere Arleitungen im Zusammenhang mit den Fragen betreffend de Teilnahmeberechtigung?<br>Pflichtfidder und mit einem roten Stumcher - gekennzeichnet.                                                                                                    |                 |                                                                                                    |                             |
| <complex-block></complex-block>                                                                                                    |                | <ol> <li>Leiden Sie an einem Körperlichen oder geistigen Gebrecher, missbrauchen Sie Drogen oder sind Sie drogensüchtig, oder leiden Sie gegenwärtig an einer der folgenden Krankheiten (ansteckende<br/>Krankheiten werden gemäß Section 361(b) des Public Health Service Act definiert).*</li> <li>Cholern</li> </ol>                                                                                                    |                 |                                                                                                    |                             |
| <complex-block></complex-block>                                                                                                    |                | Diphtherie     Tuberkulose, ansteckende     Place                                                                                                    |                 |                                                                                                    | Alle Fragen wahrheitsgemäf  |
| <complex-block></complex-block>                                                                                                    |                | <ul> <li>Pocken</li> <li>Golfeiber</li> <li>uiste kinnenheiseber Einber einenhließlich Eteln Lazen Mathum Von Koon Einber</li> </ul>                                                                                                    |                 |                                                                                                    | beantworten, im besten Fall |
| <complex-block></complex-block>                                                                                                    |                | views removingstatives reven, empowers to come, usase, memory in introduction reven     Akutes Atemwegs-Erkanikungen, die auf andere übertragbar sind und wahrschenlich tödlich sind.                                                                                                    |                 |                                                                                                    | alle mit "nein"             |
| <complex-block></complex-block>                                                                                                    |                | 🔿 Ja 🔞 Nein                                                                                                    |                 |                                                                                                    |                             |
| <complex-block></complex-block>                                                                                                    |                | 2) Wurden Sie jemals verhaftet oder eines Verbrechens überführt, das zu ernsthaften Sachschäden oder gravierenden Schäden für andere Personen oder Regierungsbehörden geführt hat? *                                                                                                    |                 |                                                                                                    |                             |
| <complex-block></complex-block>                                                                                                    |                | <ul> <li>3) Haben Sie jemals Gesetzesübertretungen im Zusammerhang mit dem Besitz oder Gebrauch bzw. der Verteilung von lifegalen Drogen begangen? *</li> <li>ja          An         Nein     </li> </ul>                                                                                                    |                 |                                                                                                    |                             |
| <complex-block></complex-block>                                                                                                    |                | 4) Trachten Sie danach, sich an terroristischen Aktivitäten, Spionage, Sabotage oder Genozid zu beteiligen, oder haben Sie sich jemals an derartigen Aktivitäten beteiligt? * Au  Nein                                                                                                    |                 |                                                                                                    |                             |
| <complex-block></complex-block>                                                                                                    |                | 🔾 see 👿 eestii                                                                                                    |                 |                                                                                                    |                             |
| <complex-block></complex-block>                                                                                                    |                | 3) Hadem be (imital betrugenische Handungen begangen oder hadem sie sich Anderen gegenuber Flaschlich dargestellt, um ein visum zw. den Zuints zu ein Vereinigten staaten zu erlangen, doer<br>haben 5 anderen Personen dazu verholfen?*                                                                                                    |                 |                                                                                                    |                             |
| <complex-block></complex-block>                                                                                                    |                | 🔾 Ja 🔞 Nein                                                                                                    |                 | Received and Annual Annual Annua |                             |
| <complex-block></complex-block>                                                                                                    | n - < >        | D B esta chordra zov @p c)                                                                                                    | ல ரி            | + ന                                                                                                    |                             |
| <form></form>                                                                                                    | • • • <u>*</u> | 19 4 9 0 🖻 C G S Official ESTA Application Website, U.S. Customs and Border Protection                                                                                                    | O icial Site    | -                                                                                                    |                             |
| <form></form>                                                                                                    |                | <ul> <li>(a) Versuchen Sie gegenwärtig, Arbeit in den Vereinigten Staaten zu bekommen, oder waren Sie je zuvor ohne vorherige Erleubnis der U.S. Regierung in den Vereinigten Staaten angestellt *</li> <li>ja</li> <li>Nein</li> </ul>                                                                                                    |                 |                                                                                                    |                             |
| <form></form>                                                                                                    |                | 7) Hat man linen jemals ein U.S. Visum verweigert, das Sie mit linem gegenwärtigen oder ehemaligen Pass beantragt haben, oder hat man linen jemals den Zutritt zu den Vereinigten Staaten verweigert oder wurde ihr Antrag auf Zutritt an einem U.S. Ankunftsort zurückgezogen?*                                                                                                    |                 |                                                                                                    |                             |
| <form></form>                                                                                                    |                | O Ja 💿 Nein                                                                                                    |                 |                                                                                                    |                             |
| <form></form>                                                                                                    |                | 8) Sind Sie jemals länger als die Ihnen von der U.S. Regierung gewährte Aufenthaltsdauer in den Vereinigten Staaten gebileben?*                                                                                                    |                 |                                                                                                    |                             |
| <form></form>                                                                                                    |                | 🔾 Ja 🔞 Nein                                                                                                    |                 |                                                                                                    |                             |
| <section-header><section-header><section-header></section-header></section-header></section-header>                                                                                                    |                | 9) Sind Sie am oder seit dem 1. Mairz 2011 nach Kube, Iran, Irak, Lybien, Nordkorea, Somalia, Sudan, Syrien oder Jemen gereist bzw. waren Sie dort anwesend?*                                                                                                    |                 |                                                                                                    |                             |
| <section-header>Provide the second of the second of the</section-header> |                |                                                                                                    |                 |                                                                                                    |                             |
| <text></text>                                                                                                    |                | Ich habe die Verzichterklärung gelesen und verstehe, dass ich hiermit für die Dauer meiner über ESTA erhaltenen Reisegenehmigung auf alle Rechte auf eine Überprüfung von bzw. Berufung gegen<br>die von einem U.S. zostrom aus Bodern Protection Officer geläßten Entscheid betreffend meine Zulassung verzichte, sowie auf das Recht, jegliche Ausweisungskation im Zusammerhang mit eine                                                                                                    | m               |                                                                                                    |                             |
| <text><section-header></section-header></text>                                                                                                    |                | Antrag für Zulassung im Rahmen des Visa Walver Programms anzufechten, es sei denn auf der Basis eines Asylgesuchs.<br>Zusätzlich zu der obigen Verzichtserklärung als eine Bedingung für jede Zulassungserlaubnis in die Vereinigten Staaten im Rahmen des Visa Walver Programms, erkläre ich mich damit einverstand                                                                                                    | en,             |                                                                                                    |                             |
| <form></form>                                                                                                    |                | dass die Uberlassang von biometrischen Identifizierungsdaten (einschließlich von Fingerabducken und Photographien) während der Abdreitigen bei der Ankunft in der Vereinigten Staten, meinen<br>Verzicht und das Nech auf Übergriffung hen Benchung geseich einen von einen ULZ zuchnan auf Botterführerbereichn Officer gefrättliche Tatscheid, wir auf das Recht, jegliche Ausweisungsaktion im<br>Zusammerhang mit einem Antrag für Zulassung im Rahmen des Visa Waiver Programms anzufechten, es sei denn auf der Basis eines Asylgesuchs, zusätzlich bekräftigt.                                                                                                    |                 |                                                                                                    |                             |
| <form></form>                                                                                                    |                | BESTÄTIGUNG *                                                                                                    |                 |                                                                                                    | Bestätigung bestätigen      |
| <form></form>                                                                                                    |                | alle Fragen und Aussagen in dem volliegenden Antrag verstehe. Die im vollegenden Antrag abgegebene Information ist nach meinem besten Wissen und Gewissen wahr und korrekt.<br>AUSSCHLIESSLICH FÜR DRITTPARTEIEN:                                                                                                    |                 |                                                                                                    |                             |
| <form></form>                                                                                                    |                | Is Drügssteinen, welche den Antrage im Namen des Antragestellener / Antragestellener einrechen. Ich bestätigs heimmi, dass ich der Perozon der Name in diesem Antrage erscheint dem<br>Antragesteller / ein Antragesteller aller gener und Aussagen in dem besagen Antrage vorgelenen halte. Ich bestätigs zuben, dasse der Antragesteller in bestätigt, auch dass er/sie alle<br>Fragen und Aussagen in diesem Antrag geleein hat, bzw. dass man hnrivh diese vorgeleen halte. Ich bestätigt zuben, dasse der Antragesteller / die Antragestellen bestätigt, dasse er/sie alle<br>Fragen und Aussagen in diesem Antrag geleein hat, bzw. dass man hnrivh diese vorgeleen halte. Ich bestätigt zuben, dasse dasse mater aussen antrag versteht und all alle Rechte auf die<br>Diesprüchung von beschweitigt aussen. Dies Aussagen in einem U.S. Lutama all diese Protecten. Office generifferen Entscheid bestäglich serverlichtet, sowie auf alle Rechte auf die<br>Ausseveisungsaktion im Zusammerhang mit einem Antrag auf Zulassung im Rahmen des Visa Waiver Programms anzufechten, es sei dem auf der Basis eines Anglgesuchts. Die im vorliegenden<br>Aussenden in der Basis eines Antrag auf Zulassung im Rahmen des Visa Waiver Programms anzufechten, es sei dem auf der Basis eines Anglgesuchts. Die im vorliegenden<br>das der Basis eines Anglgesuchts. Die im vorliegenden                                                                                                    |                 |                                                                                                    |                             |
| <form></form>                                                                                                    |                |                                                                                                    |                 |                                                                                                    |                             |
| <form><form></form></form>                                                                                                    | □ - < >        | 0 û esta côp.dhs.gov @@ c                                                                                                    | ۵ ů             | + 🗅                                                                                                    |                             |
| <form><ul> <li>     Arr Bar Arr Bar Arr Bar Arr Bar Arr Bar Arr Bar Arr Bar Arr Bar Bar Arr Bar Bar Bar Bar Bar Bar Bar Bar Bar B</li></ul></form>                                                                                                    | = 🔟 M 🙇        | 🛛 🥵 4 🦤 🕑 🛐 🖓 C C S 20 Official ESTA Application Website, U.S. Customs and Border Protection 💆 The Palms Hotel & Spal (Maini Basch Resort)<br>8) Sind Sie jemals länger als die ihnen von der U.S. Regierung gewährte Aufersthaltsdazer in den Vereinigten Staaten geblieben?*                                                                                                    | Official Site   |                                                                                                    |                             |
| <form><form></form></form>                                                                                                    |                | 🔾 Ja 🔞 Nein                                                                                                    |                 |                                                                                                    |                             |
| <section-header>  OPCINITENCIATION CONTRACT   Provide the start is the start is t</section-header>                           |                | 9) Sind Sie am oder seit dem 1. März 2011 nach Kuba, Iran, Irak, Lybien, Nordkorea, Somalia, Sudan, Syrien oder Jemen geneist bzw. waren Sie dort anwesend?*<br>🔿 Ja 💿 Nein                                                                                                    |                 |                                                                                                    |                             |
| Between the there is the state where the first of the state where the the state where the state where the s                                |                | VERZICHTERKLÄRUNG AUF RECHTE                                                                                                    |                 |                                                                                                    |                             |
| <form>Rank provide material material materia</form>                 |                | Ich habe die Verzichtefsätzung gelesen und verstehe, dass ich hiermit für die Dauer meiner über ESTA erhaltenen Reisegenehmigung auf alle Rechte auf eine Überprüfung von bzw. Berufung gegen<br>den von einem U.S. Customs auf Border Protection Officer gefälten Erstschald betreffendt meiner zulassung verzichte, sowie auf das Recht, jegliche Ausweisungsaktion im Zusammenhang mit eines<br>einem einem die Berufung einem Berufung eine Berufung eine Berufung     | m               |                                                                                                    |                             |
| EXERCISE:            Exercise::::::::::::::::::::::::::::::::::::                                                                                                    |                | Anting aur Zuassung im komme os visu valver inogramma auturecense, is so cem aur der saiss eines Angegeuton.<br>Zusätzlich zu der obligen Verzichtserklärung alls eine Bedingung für jede Zulassungserlauktis in die Vereinigten Staaten im Rahmen des Visa Walver Programma, erkläre ich mich damit einverstand<br>dass die Oberlaugen von biometrischen Identificierungsdaten (einschließlich von Eingerabdücken und Photographien) während der Aldertigung bei der Ankunft in der Vereinigten Staaten, meihem<br>Verzicht auf das Recht auf Überprüfung bzw. Berufung gegin die von einem U.S. Oustoms and Border Protection Officer gräßtlich Entscheid, wir auf das Recht, jegliche Ausweisungslaktion im<br>Zusammenhamg mit liehem Antrag für Zussamg in Rahmen der Vass Walver Programm auruflichen, es ei dern auf der Basie eins Angegeuchz, zusätzlich beziftligt.                                                                                                    | en,             |                                                                                                    |                             |
| AUSCHLESSLCH FÜR URTTPARTEIEN:                                                                                                    |                | BESTÄTTOUNG *<br>() Ich der Antragsteller / die Antragstellerin bestätige hermit, dass ich able Fragen und Aussagen in dem volliegenden Antrag gelesen hab, ubzw. dass man mir diese vorgelesen hat, und dass ich<br>die Fragen und Aussagen in dem volliegenden Antrag werstehe. Die im volliegenden Antrag gelegene Information ist nach metsen Wilsen und Gewissen wahr und korrekt.                                                                                                    |                 |                                                                                                    |                             |
| Ardragstellerin dar Aussagen in dem besagen Arthragsverglesen babe, hob besättige zudem, dass der Arthragsstellerin besättigt, sissa er/sis alle Brögen und Aussagen in dem besagen Arthragsstellerin besättigt, sissa er/sis alle Brögen und Aussagen in dem besagen Arthragsstellerin besättigt, sissa er/sis alle Brögen und Aussagen in dem besättigt Arthragsstellerin besättigt, sissa er/sis alle Brögen und Aussagen in dem besättigt Arthragsstellerin besättigt, sissa er/sis alle Brögen und Aussagen in dem besättigt Arthragsstellerin besättigt, sissa er/sis alle Brögen und Aussagen in dem besättigt Arthragsstellerin besättigt, sissa er/sis alle Brögen und Aussagen in dem besättigt Arthragsstellerin besättigt, sissa er/sis alle Brögen und Aussagen in dem besättigt Arthragsstellerin besättigt Arthragsstellerin besättigt Arthragsstelleri                                                             |                | AUSSCHLIESSLICH FÜR DRITTPARTEIEN:                                                                                                    |                 |                                                                                                    |                             |
| Aurentesurgestation in Zusammenhang mit einem Antag auf Zulesarung im Rähmen des Vas Wolfer Programma astudienten, es sei dem auf der fassis eines. Abgegundb. Die im volfigiende<br>Mittige erhiten Antworten sowie die bereitigsstellen information and nach bestem Wissen und Gewissen die Aktraggstellerin / der Antagstellerin / der Antagstellerin /                            |                | Attragsteller / der Attragstellerin alle Fragen und Aussagen in dem besagten Antrag vorgelesen habe. Ich bestättige zudem, dass der Attragstellerin / die Attragstellerin bekäftigt, dass er/ale alle<br>Fragen und Aussagen in diesem Antrag gelesen hat, bzw. dass man ihm/ihr diese vorgelesen hat, und dass er/ale alle Fragen und Aussagen in diesem Antrag versteht und auf alle Rechte auf die<br>Deburpfülung vor here. Berufung gegene uneimen U.S. zustram auf Boderer Poterioten Officer anterfilmen Erstehte basichlich erkenzieht neuer / Aussagen in diesen Antrag versteht und auf alle Rechte auf die<br>Deburpfülung vor here. Berufung gegene uneimen U.S. zustram auf Boderer Poterioten Erstehte basicher ihmer / Aussagen in diesen / Aussagen in diesen / Aussagen / Aussagen / |                 |                                                                                                    |                             |
| BRAUCHEN SIE HILFE? Haben Sie weitere Fragen? ALLE THEMENPUNKTE ANSEHEN                                                                                                    |                | Ausweisungsaktion im Zusammenhang mit einem Antrag auf Zulassung im Rahmen des Vias Waive Programma aurzufechten, es ei dem auf der Basie ineies Aprigeauchts. Die im vollegenden<br>Antrag erteiten Antworten sowie die bereitgestellte Information sind nach bestem Wissen und Gewissen des Antragstellers / der Antragstellerin wahr und korrekt.                                                                                                    |                 | ,                                                                                                    | weiter                      |
| Haben Sie weitere Fragen? ALLE THEMENPUNKTE ANSEHEN                                                                                                    |                | RRAICHEN SIE HILEE?                                                                                                    |                 |                                                                                                    |                             |
| Haben Sie weitere Fragen?       ALLE THEMENPUNKTE ANSEHEN                                                                                                    |                |                                                                                                    |                 |                                                                                                    |                             |
|                                                                                                    |                | Haben Sie weitere Fragen? ALLE THEMENPUNKTE ANSEHEN                                                                                                    |                 |                                                                                                    |                             |

| · · · · |                                                                                                    | D                                                                                                  | ≗ esta.cbp.dhs.gov                                                           | ී අව                                                    | (                                     | ∋ ů + ©     |                                |
|---------|----------------------------------------------------------------------------------------------------|----------------------------------------------------------------------------------------------------|------------------------------------------------------------------------------|---------------------------------------------------------|---------------------------------------|-------------|--------------------------------|
| 💷 🞯 M 💻 | 19 4 🤎 🖸 🖻 🖸 G                                                                                                    | Official ESTA Application Web<br>USGANGSPC                                                         | ite, U.S. Customs and Border Protection<br>ÜBERPRÜFEN •                      | 🔀 The Paims Hotel &                                     | k Spa   Miami Beach Resort   Of       | ficial Site |                                |
|         | Verzichterklärungen Antragst<br>informat                                                                          | eller- Persönliche Angaben<br>ionen                                                                | Reiseinformation Fragen betreffen<br>Anspruchs-<br>Berechtigung              | d die Antrag überprüfen                                 | Zahlung                               |             |                                |
|         | ÜBERPRÜFEN SIE IHREN<br>Vor dem Einreichen Ihres Antrags überprüfer<br>Antragsüberprüfungsseite. Wählen Sie "BEST | NANTRAG<br>Sie bitte, ob alle informationen korrekt s<br>IÄTIGEN / WEITER" falls / wenn alle infor | nd. Falls Sie auf inkorrekte Information stoßen, v<br>nationen korrekt sind. | Herunterlader<br>wählen Sie die Option "Bearbeiten" rec | n 🛓 Ausdrucken 🔒<br>chts oben auf der |             |                                |
|         | > ANTRAGSTELLER-INFORMATIO                                                                                        | NEN                                                                                                |                                                                              | Geprüft 🗸                                               | Bearbeiten 🖋                          |             |                                |
|         | > PERSÖNLICHE ANGABEN                                                                                             |                                                                                                    |                                                                              | Geprüft 🗸                                               | Bearbeiten 🖋                          |             | Alle Daten noch einmal pr üfen |
|         | > REISEINFORMATION                                                                                                |                                                                                                    |                                                                              | Geprüft 🗸                                               | Bearbeiten 🖋                          |             |                                |
|         | FRAGEN BETREFFEND DIE ANSI                                                                                        | PRUCHS-BERECHTIGUNG                                                                                |                                                                              | Geprüft 🗸                                               | Bearbeiten 🖋                          |             | und bestätigen                 |
|         | SPEICHERN UND SCHLIESSER                                                                                          | N Schritt 6 von 7                                                                                  | ZURÜCK                                                                       | NÄ                                                      | ICHSTES                               | •           |                                |
|         | BRAUCHEN SIE HILFE?                                                                                               |                                                                                                    |                                                                              |                                                         |                                       |             |                                |
|         |                                                                                                    |                                                                                                    | Haben Sie weit                                                               | tere Fragen? ALLE THEMEN                                | NPUNKTE ANSEHEN                       |             |                                |
|         |                                                                                                    |                                                                                                    | - <b>(3)</b>                                                                 |                                                         |                                       | Researcher. |                                |

| • < >   |                                                                                         | 0                                                                  | 8                                                                           | esta.cbp.dhs.gov              |                                                     | ୍ଷ ଅନ୍ତ୍ର                                                       | ۲                                                    | ů + ©  |
|---------|-----------------------------------------------------------------------------------------|--------------------------------------------------------------------|-----------------------------------------------------------------------------|-------------------------------|-----------------------------------------------------|-----------------------------------------------------------------|------------------------------------------------------|--------|
| = 0 M = | 19 4 <b>10 1</b> 0                                                                      | G ausgangs                                                         | Official ESTA Application Website, U.                                       | 5. Customs and Border P<br>ÜB | Protection<br>ESTA STATUS<br>ERPRÜFEN -             | The Palms Hote                                                  | I & Spa   Miami Beach Resort   Official              | d Site |
|         |                                                                                         |                                                                    |                                                                             |                               |                                                     |                                                                 |                                                      |        |
|         | Verzichterklärungen                                                                     | Antragsteller-<br>informationen                                    | Persönliche Angaben R                                                       | eiseinformation               | Fragen betreffend die<br>Anspruchs-<br>Berechtigung | e Antrag überprüfen                                             | Zahlung                                              |        |
|         | JETZT ZAHLEN U<br>Dieser Antrag ist unvollständig<br>Pflichtfelder sind mit einem ro    | UND ANTRAG<br>und wird erst bearbeitet,<br>ten Sternchen gekennzei | FERTIGSTELLEN<br>nachdem die Bewerbungsgebühr vo                            | ilständig bezahlt ist.        |                                                     | Herunterlad                                                     | en 🛓 Ausdrucken 🔒                                    |        |
|         | Name                                                                                    | Geburtsdatum                                                       | Nummer der Antrags                                                          | Passnummer                    | Status                                              |                                                                 |                                                      |        |
|         |                                                                                         |                                                                    |                                                                             |                               | unbezahit                                           | Aktualisierung                                                  | Q, Ansehen                                           |        |
|         | NOCH NICHT ZUR Z                                                                        | AHLUNG BEREIT                                                      | ?                                                                           |                               | ZUSAMMENE                                           | ASSUNG DER ZAHL                                                 | UNG                                                  |        |
|         | Sie benötigen die obige Inform<br>um eine Zehlung zu leisten fell                       | ation (Geburtsdatum, Nu                                            | mmer des Antrags und Passnumme                                              | r).                           | Antragsgebühr:                                      |                                                                 | US \$21.00                                           |        |
|         | Wählen Sie 'Ausdrucken', um Ih<br>der Information betreffend Ihre<br>Zahlung überprüft. | ren Antrag auszudrucken<br>n Antrag herunterzulader                | und 'Herunterladen', um eine PDF D<br>. Ihr Antrag wird erst nach erfolgter | atei                          | Anzahl an Anträge:<br>FÄLLIGE GESAMTSU              | MME:                                                            | x [1]<br>US \$21.00                                  |        |
|         | DAS FÄLLIGKEITSDATUM                                                                    | I DER ZAHLUNG: 22                                                  | Januar 2025                                                                 |                               |                                                     |                                                                 |                                                      |        |
|         | Hinweis: Wenn unbezahlt, wird                                                           | Ihr Antrag nach diesem                                             | Zeitpunkt gelöscht.                                                         |                               | VERZICHTERKL)                                       | IRUNG *                                                         | Θ                                                    |        |
|         | Bitte schliesen Sie das Fenster                                                         | inres Browsers, um dies                                            | r serte zu verlassen.                                                       |                               | Ich weiß, dass eine B<br>Rückerstattung der G       | itte des Karteninhabers an die<br>ebühren automatisch zur Ablei | Bank oder PayPal um eine<br>nnung des Antrags führt. |        |
|         |                                                                                         |                                                                    |                                                                             |                               |                                                     | JETZT ZAHLEN                                                    |                                                      |        |
|         | BRAUCHEN SIE HILFE?                                                                     |                                                                    |                                                                             |                               |                                                     |                                                                 |                                                      |        |
|         | VERWANDTE THEM                                                                          | EN:                                                                |                                                                             |                               |                                                     |                                                                 |                                                      |        |
|         | Abschluss Ihrer ESTA                                                                    | N                                                                  |                                                                             | Überprüfer                    | n Sie Ihre ESTA-State                               | 21                                                              |                                                      |        |

#### Verzichtserklärung und "jetzt zahlen"

Der Preis von 21 \$ ist von jedem selbst zu tragen. Die ESTA ist für 2 Jahre güttig und muss bei erneuter Einreise innerhalb die ser zwei Jahre nicht noch einm al beantragt werden.

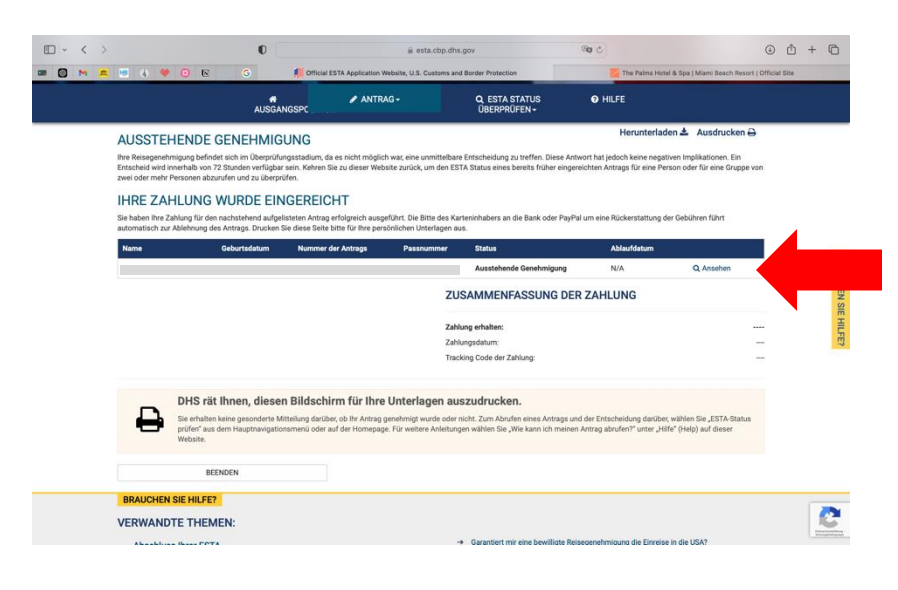

Status "Ausstehende Genehmigung" bedeutet, dass der Antrag geprüft wird. Man bekommt eine E-Mail, sobald der Antrag genehmigt wurde. Die ESTA Bestätigung bitte an Julia.Jacob@myvi.de senden und für die Einreise abspeichern und ausdrucken!